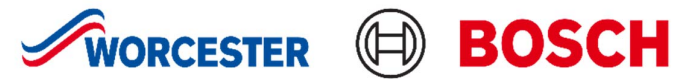

# 2000 Commissioning document

This guide follows the step-by-step process of commissioning a 2000-heat pump.

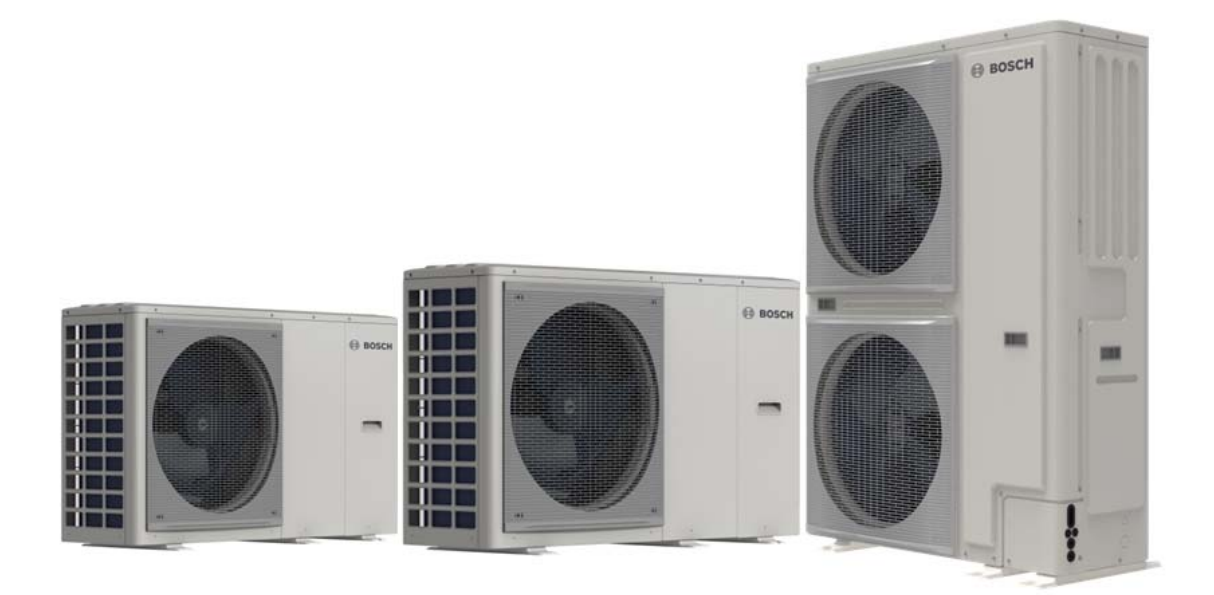

# Contents

| Pre-Commissioning Checks                         | 3  |
|--------------------------------------------------|----|
| Display Overview                                 | 4  |
| Menu Structure                                   | 5  |
| First Start Up & Commissioning                   | 6  |
| Domestic Hot Water Settings                      | 9  |
| Select The Heat Emitter Type for Zone 1 / Zone 2 | 12 |
| Selecting A Heat Curve                           | 14 |
| Setting A Customable Heat Curve                  | 16 |
| Selecting Buffer/Low Loss Header Sensor (TBT1)   | 18 |
| Select Room Thermostat Control Type              | 19 |
| Electrical Heater Settings                       | 22 |
| Cooling                                          | 25 |
| Activating Heating and Hot water                 | 27 |

# **Pre-Commissioning Checks**

On the larger 12/14/16kw units a transportation support bracket is installed on the compressor within the unit, this bracket must be removed prior to starting the unit.

Failure to remove the support bracket will result in the compressor becoming noisy and potentially being damaged.

Step 1: Remove Front panel Step 2: Remove the screw Step 3: Remove the bracket

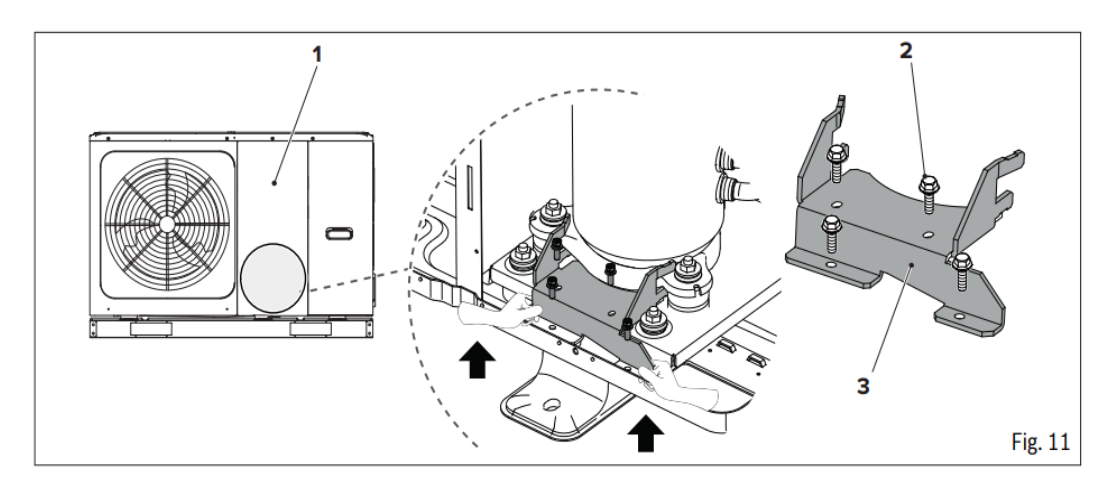

## **Other Checks**

1. Make sure the water hydraulics are piped up in accordance with the manufacturer's instructions.

2. Make sure the electrical connections are wired in accordance with the manufacturer's instructions.

3. Make sure the system is fully flushed and an adequate filtration system is fitted.

4. Open any auto air vents and fill the system 1 bar minimum and make sure the system is vented fully.

5. Make sure the system is leak free.

6. Make sure an adequate level of anti-freeze is added to the system to give protection to a -12°c.

Make sure the anti-freeze is fully mixed into the system prior to starting the unit. 7. Make sure the DIP switches are set as per this manual.

# **Display Overview**

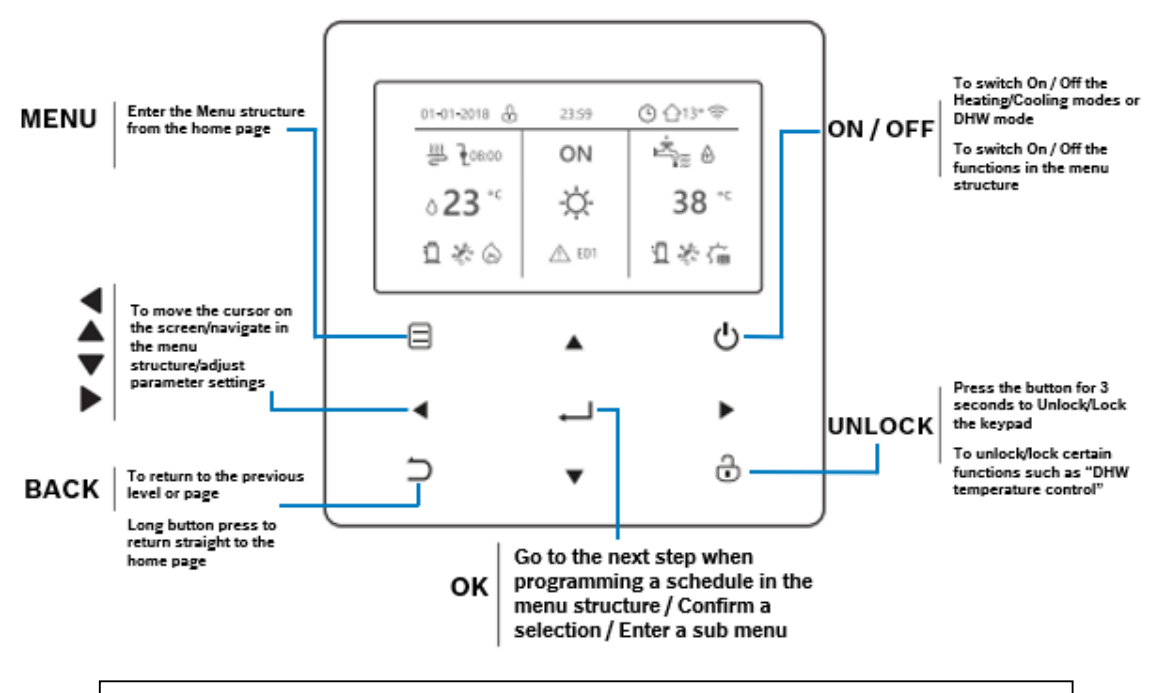

Press UNLOCK for 3 seconds to unlock the keypad.

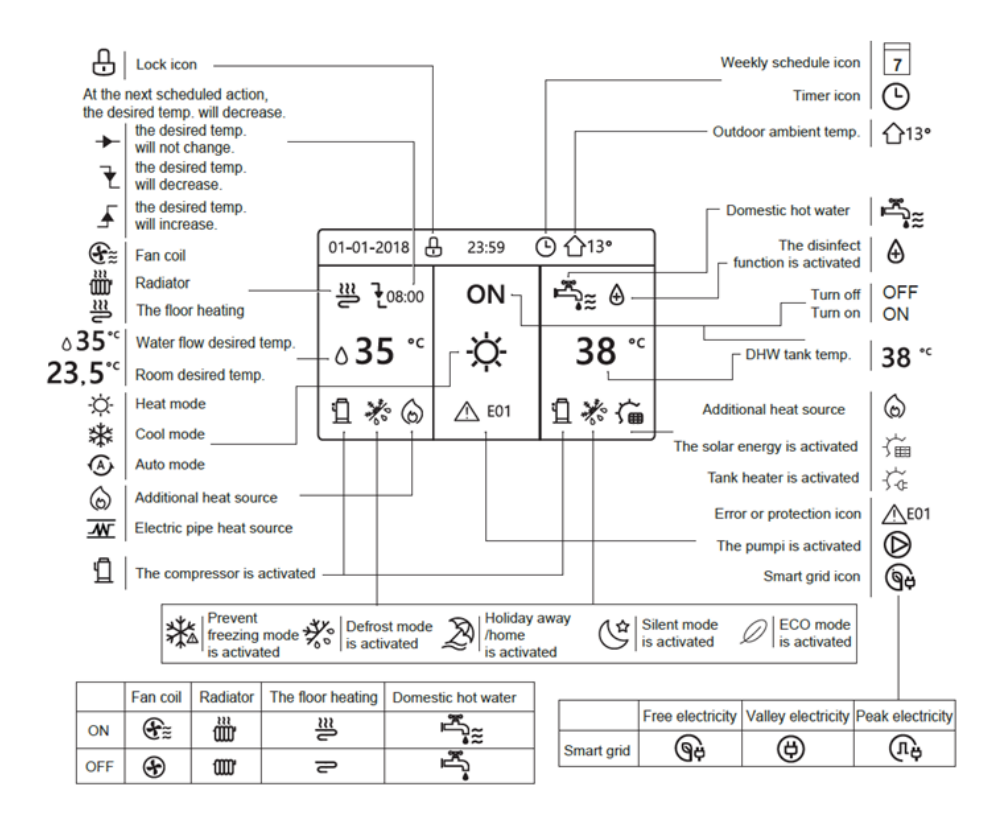

# Menu Structure

Press the **Menu** button once, then the **Down arrow** until **For Serviceman** is highlighted Press **ok** to enter installer menu.

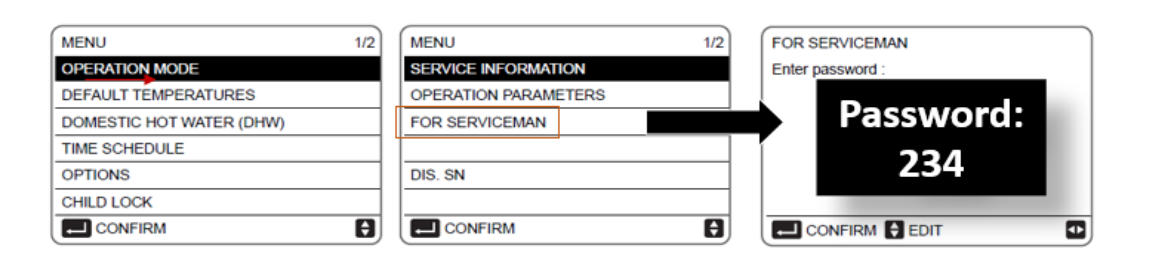

| FOR SERVICEMAN 1/3   | FOR SERVICEMAN 2/3        | FOR SERVICEMAN 3/3   |
|----------------------|---------------------------|----------------------|
| 1 DHW MODE SETTING   | 7 OTHER HEATING SOURCE    | 13 AUTO RESTART      |
| 2 COOL MODE SETTING  | 8 HOLIDAY AWAY SETTING    | 14 POWER INPUT LIMIT |
| 3 HEAT MODE SETTING  | 9 SERVICE CALL            | 15 INPUT DEFINITION  |
| 4 AUTO MODE SETTING  | 10 RESET FACTORY SETTINGS | 16 CASC. SETT.       |
| 5 TEMP. TYPE SETTING | 11 TEST MODE              | 17 HMI ADDRESS SET   |
| 6 ROOM THERMOSTAT    | 12 SPECIAL FUNCTION       |                      |
|                      |                           |                      |

| Parameter | Description                                                                        |
|-----------|------------------------------------------------------------------------------------|
| AHS       | Backup boiler                                                                      |
| IBH       | Backup electric heater                                                             |
| P_i       | Unit pump or Zone 1 pump (for double zone systems)                                 |
| P_0       | Secondary circuit pump (or Zone 1 pump for double zone systems)                    |
| P_C       | Zone 2 pump (for double zone systems)                                              |
| P_d       | DHW recirculation pump                                                             |
| P_s       | Solar circuit pump                                                                 |
| Pe        | Evaporation pressure in Cooling mode or condensation pressure in Heating mode      |
| SV1       | 3-way circuit/DHW diverter valve                                                   |
| SV2       | 3-way diverter valve for direct double zone systems                                |
| SV3       | 3-way mixing valve for mixed circuit                                               |
| τ1        | Water supply temperature from additional heating source (with IBH heater or AHS    |
|           | boiler)                                                                            |
|           | Refrigerant temperature entering the user side exchanger (plate heat exchanger) in |
| T2        | Cooling mode (or                                                                   |
|           | leaving in Heating mode)                                                           |
|           | Refrigerant temperature leaving the source exchanger (coil) in Cooling mode (or    |
| Т3        | entering in Heating                                                                |
|           | mode                                                                               |
| T4        | Outdoor air temperature                                                            |
| T5        | DHW tank temperature                                                               |
| T1S       | Water supply temperature setpoint                                                  |
| Та        | Room air temperature, detected by the probe in the HMI                             |
| Tbt1      | Temperature of the upper part of the inertial storage tank                         |
| TBH       | Backup electric heater for DHW (Domestic Hot Water) storage tank                   |
| Th        | Compressor suction refrigerant temperature                                         |
| Тр        | Compressor discharge refrigerant temperature                                       |
| Tsolar    | Water temperature in the solar thermal circuit                                     |
| Tw2       | Water supply temperature for the mixed zone (for double zone systems)              |
| Twin      | Unit water return temperature                                                      |
| Twout     | Unit water supply temperature                                                      |

# First Start Up & Commissioning

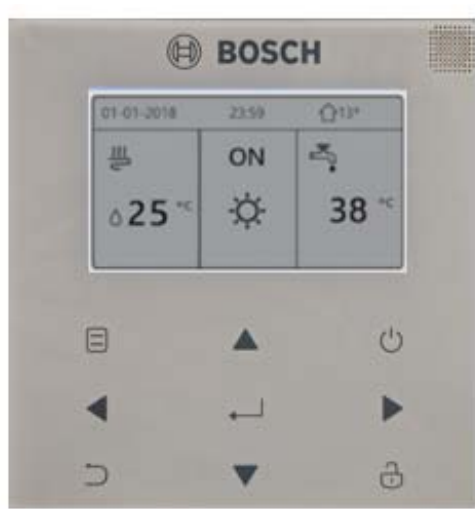

When the unit is switched on for the first time, the HMI will initialise the system and display a percentage of completion (1%-99%)

#### Note:

The HMI cannot be used until this process has been completed.

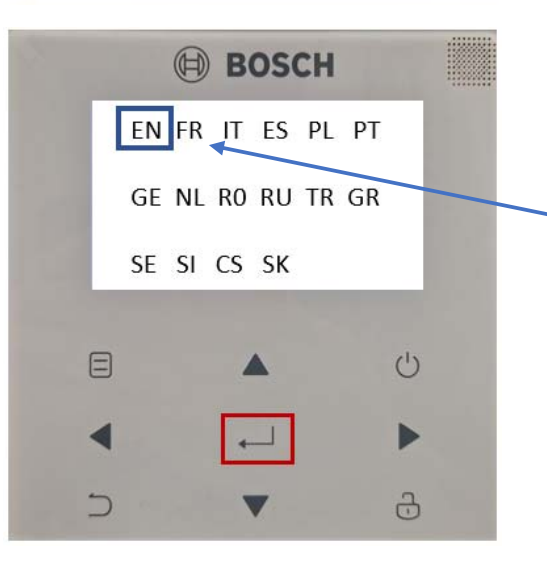

The HMI will prompt you to select the system language from those available

Press the **OK** button to move forward.

**Note:** If no language is confirmed within 60 seconds, the HMI will confirm the highlighted language when the time expires

Press the **Menu** button to start the commissioning process.

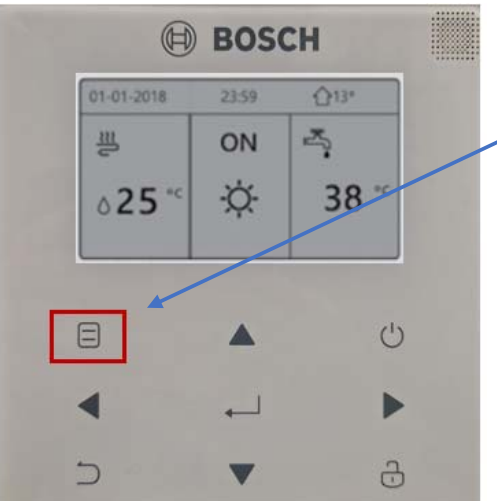

| BOSCH<br>Menu ½<br>Operation Mode<br>Pre-set Temperature<br>Domestic Hot water (DHW)<br>Schedule<br>Options<br>Child Lock | <ul> <li>When entering the Menu Operation mode will be highlighted.</li> <li>The Arrow Buttons allow you to navigate the menu and highlight the option you require.</li> <li>Press OK button to enter that menu.</li> </ul> |
|----------------------------------------------------------------------------------------------------|----------------------------------------------------------------------------------------------------|
| MENU 2/2   Service Information   Operation Parameters   For Serviceman   WLAN Settings   SN View                          | Press the <b>Down Arrow</b> button until<br><b>For Serviceman</b> is highlighted.<br>Press <b>OK</b> button to go into that menu.<br><b>Note:</b><br>The password to be entered is <b>234</b>                               |
| BOSCH<br>MENU 2/2<br>Service Information<br>Operation Parameters<br>For Serviceman<br>WLAN Settings<br>SN View            | Press the <b>Down Arrow</b> until <b>Service</b><br><b>Information</b> is highlighted.<br>Press <b>OK</b> button to go into the options<br>menu.                                                                            |

| BOSCH                                                               | Display menu.<br>Press the Right Arrow button until                                            |
|---------------------------------------------------------------------|------------------------------------------------------------------------------------------------|
| Service Information<br>Service Error Parameter Display<br>Call Code | <b>Display</b> is highlighted.                                                                 |
| Time         12:00           Date         13-08-2023                | Press <b>OK</b> button to go into that menu.                                                   |
| Language EN<br>Backlight ON                                         | Press the <b>Ok</b> button on time and date and use <b>Up</b> or <b>Down</b> arrows to adjust. |
|                                                                     | Language: Amend if incorrectly set                                                             |
|                                                                     | Backlight: On/Off illumination of screen                                                       |
|                                                                     | Buzzer: On/Off Audible Alarm                                                                   |
| ⊃ <b>▼</b> ∂                                                        | Screen-lock time: Default 120 Secs after no input                                              |

## Note:

The **Options** menu will also allow access to the following menus:

## Service Call

The installer can enter your own telephone number, to do this you will need to go to the For Serviceman menu and select the service call option to enter your details.

## **Error Codes**

Displays the meaning of error codes in case of failure or malfunction.

Scroll through using the up and down arrows, press OK to display the meaning of the error code.

A total of eight error codes will be stored, before being overwritten with the latest fault.

## Parameters

Displays the main temperature parameters, shown as both SET and CURRENT temperatures.

# **Domestic Hot Water Settings**

| _        | 0             |         | *10000 |
|----------|---------------|---------|--------|
| MENU     |               | 2/2     |        |
| Service  | Information   |         |        |
| Operatio | on Parameters |         |        |
| For Serv | viceman       |         |        |
| WLAN S   | ettings       |         |        |
| SN View  | i.            |         |        |
| -        |               |         |        |
| No.      |               |         |        |
|          |               |         |        |
|          |               | Ċ       |        |
|          |               | Ċ       |        |
|          |               | ()<br>• |        |
| ⊒        | •             | ථ<br>▶  |        |

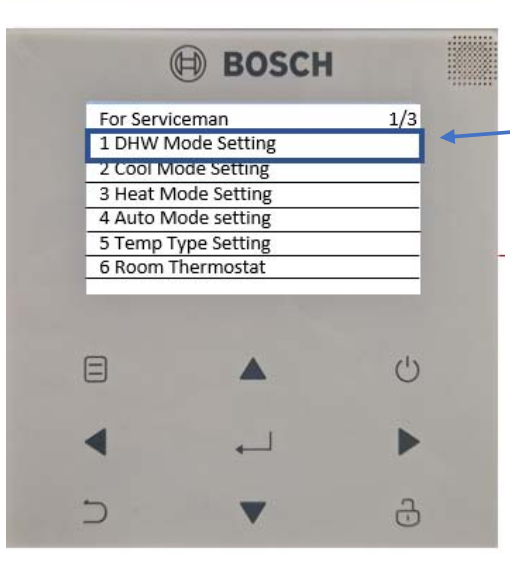

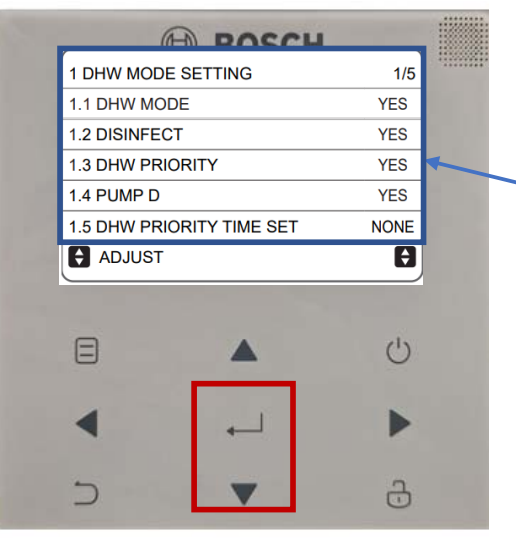

Press the Menu button.

Press the **Down Arrow** button until **For Serviceman** is highlighted.

Press **OK** button to go into that menu.

Note: The password to be entered is **234** 

## DHW Mode Setting will be highlighted.

Press the **Ok** button to enter the menu to adjust the DHW settings.

The **Up** and **Down Arrows** allow you to navigate within the menu.

Note: Menu 1.6 for Dhw temp

1.1: Default Yes (Yes/No) Enables/Disables Domestic Hot Water

## **1.2: Default Yes (Yes/No)** Enables/disables the anti-legionella cycle and can be set on a schedule

## 1.3: Default No (Yes/No)

DHW mode has priority over operation in Heating/Cooling mode

**1.4**: **Default No (Yes/No)** DHW recirculation management by the unit

## 1.5: Default No (Yes/No)

Enables two controls and their respective parameters:

Defines a maximum operating time in Heating/Cooling mode before switching to DHW (t\_DHWHP\_RESTRICT, menu 1.17)

Defines a maximum operating time in DHW before switching to Heating/Cooling mode (t\_DHWHP\_MAX, menu 1.18)

| 27   |                 | BOSCH    |       |   |
|------|-----------------|----------|-------|---|
|      | 1 DHW MODE SE   | ETTING   | 2/5   |   |
| 111  | 1.6 dT5_ON      |          | 5°C   |   |
|      | 1.7 dT1S5       |          | 10°C  |   |
| 1.10 | 1.8 T4DHWMAX    |          | 43°C  |   |
|      | 1.9 T4DHWMIN    |          | -10°C | + |
|      | 1.10 t_INTERVAL | _DHW     | 5 MIN |   |
|      | ADJUST          |          | θ     |   |
|      |                 |          | Ċ     |   |
|      | •               | <u>ل</u> | •     |   |
|      | 5               | •        | ð     |   |

## Note on menu 1.7 dT1S5:

If this is increased the unit will be faster in DHW production but the cycle of recharge is expected to have lower efficiency.

Furthermore, with setpoint higher than 55 °C units will go activate the Extra Heater to be able to achieve the desired setpoint.

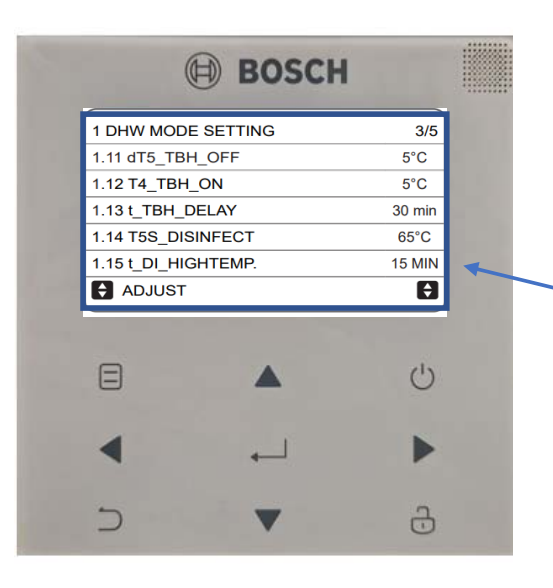

## 1.6: Default 10 (1-30)

Defines the temperature range between DHW setpoint (T5S) and DHW storage tank temperature (T5).

**Note:** DHW request ends when  $T5 \ge T5S$ or when T5 reaches the maximum temperature for DHW in the heat pump T5stop, according to the outdoor temperature T4

## 1.7: Default 10 (5-40)

The range between the water supply temperature Twout (water supply temperature) and the DHW storage tank temperature (T5).

The heat pump in DHW mode will deliver water at Twout (water supply temperature) = T5 (DHW storage temp) + dT1S5.

## 1.8: Default 43 (35-43)

Maximum outdoor air temperature for which the unit can operate in DHW with heat pump.

## 1.9 Default 10 25-30)

Minimum outdoor air temperature for which the unit can operate in DHW with heat pump.

## 1.10 Default 5 (non-adjustable)

Minimum minutes between compressor shutdown and subsequent restart in DHW mode

## 1.11: Default 5 (0-10)

How many degrees above the DHW setpoint (T5S) the storage tank heater TBH (Electric heater) must be brought to.

When TBH is activated, the DHW storage tank will be brought to temperature T5S (DHW setpoint) + dT5\_TBH\_OFF (Temperature set).

## 1.12: Default 5 (-5-50)

Maximum outdoor air temperature at which the TBH (Electric heater) can be activated.

## 1.13: Default 30 (0-240)

Minimum minutes of compressor operation beyond which, if the unit fails to bring the DHW storage tank to the setpoint, the TBH (Electric heater) can be activated.

|    |                 | BOSCH      |         |   |
|----|-----------------|------------|---------|---|
| 1  | DHW MODE SET    | TING       | 4/5     |   |
| 1  | .16 t_DI_MAX    |            | 210 MIN |   |
| 1. | .17 t_DHWHP_RE  | STRICT     | 30 MIN  |   |
| 1. | .18 t_DHWHO_MA  | 4X         | 120 MIN |   |
| 1  | .19 PUMP_D TIME | ĒR         | YES     | - |
| 1  | .20 PUMP_D DISI | NFECT TIME | 5 MIN   |   |
| E  | ADJUST          |            | Ð       |   |
| (  | Ξ               | <b>A</b>   | Ċ       |   |
| •  | •               | <b>ب</b>   | •       |   |
|    | D               | •          | Ĵ       |   |

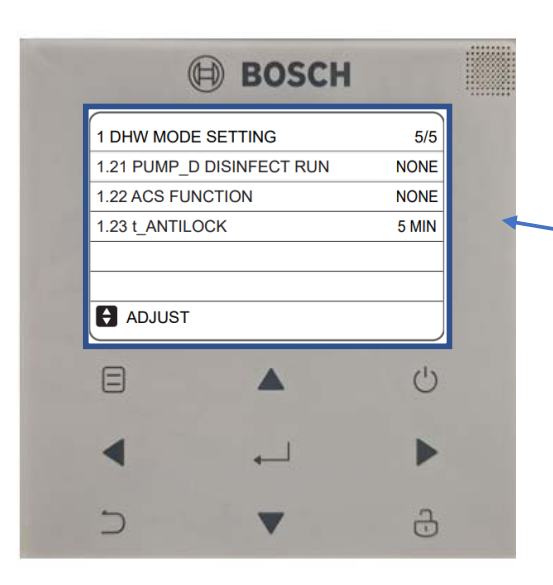

## 1.14: Default 65 (60-70)

Temperature to which the unit brings the DHW storage tank in the DISINFECT (antilegionella) function.

## 1.15: Default 65 (60-70)

Time which the unit should keep the DHW tank at temperature T5S\_DISINFECT in the DISINFECT (anti- legionella) function.

## 1.16: Default 210 (90-300)

Maximum minutes for which the unit can keep the DISINFECT (anti-legionella) function on

## 1.17: Default 30 (10-600)

Maximum operating minutes of the heat pump in Heating/Cooling mode before switching to Domestic Hot Water mode.

## 1.18: Default 90 (10-600)

Maximum operating minutes in DHW mode before switching to Heating/Cooling mode.

## 1.19: Default Yes (No-Yes)

Hourly scheduling of the DHW circulation pump

## 1.20: Default Yes (No-Yes)

Operating minutes of the circulation pump when it is started.

## 1.21: Default Yes (No-Yes)

Activation of the recirculation pump even during the anti-legionella cycle.

**Note**: Mandatory if T5 is located below the additional heater (TBH).

**1.22: Default Yes (No-Yes)** Do not change.

## 1.23 Default Yes (No-Yes)

Enables a safety opening cycle of all system valves SV1, SV2, SV3 (3-way mixing valve) defining their opening minutes if they remain closed for more than 24 hours.

## Note:

Default settings should be fine for the majority of properties, the main menu for DHW is:

## 1.6 dT5\_ON (standard: 10 - settable: 1/30)

Controls activation of the DHW request, defining the temperature range between DHW setpoint (T5S) and DHW storage tank temperature (T5) at which the system turns into DHW production.

# Select The Heat Emitter Type for Zone 1 / Zone 2.

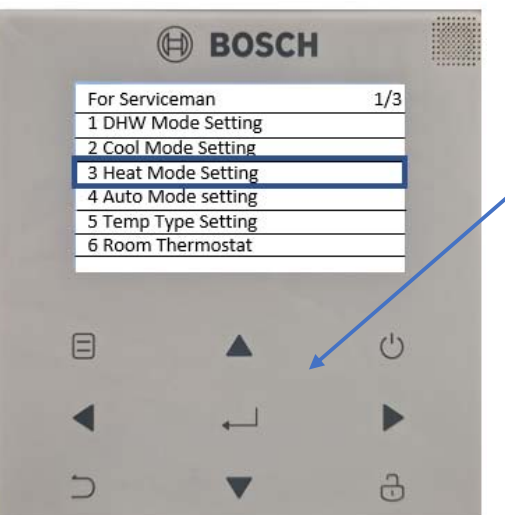

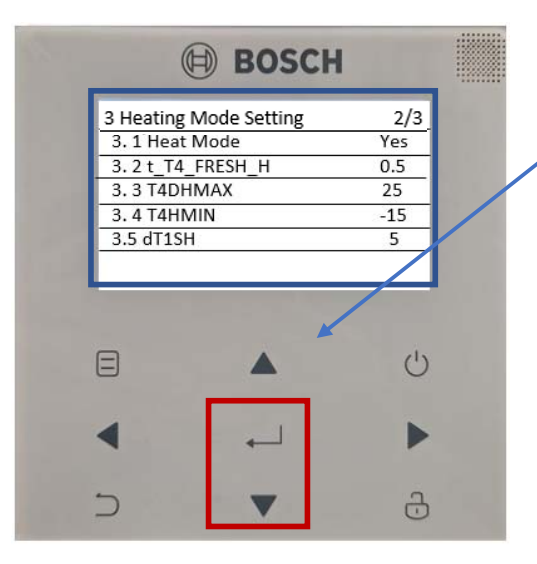

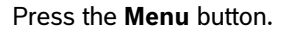

Press the **Down Arrow** button until for **Serviceman** is highlighted.

Press **OK** button to go into that menu.

Note: The password to be entered is 234

Press **Down Arrow** until **Heat mode setting** is highlighted.

Then press the **Ok** button.

#### Note:

Menu 3.12 for single heating zone. Menu 3.13 for multi heating zone.

**3.1: Default Yes (No-Yes)** Enables/disables Heating mode.

## 3.2: Default 0.5 (0.5-6)

Time when the unit updates the heat curve, based on the outdoor air temperature.

## 3.3: Default 25 (20-35)

Maximum outdoor air temperature for which the unit can operate in Heating mode.

**Note:** Summer disconnection temperature or commissioning on a hot day put up to 30°c on a hot day to get the heat pump to kick in

## 3.4: Default -15 (25-30)

Minimum outdoor air temperature for which the unit can operate in Heating mode.

**Note:** leave at -15 unless in Scotland < worst case scenario temperature drops e.g., -20

## 3.5: Default 5 (2-10)

The range between the water supply temperature (T1) and the setpoint (T1S) within which the unit starts to operate in Heating mode.

#### **BOSCH** 3 Heating Mode Setting 2/3 3.6 dTSH 2 C 3.7 t Interval-H Min 3.8 T1SetH1 35 С 3.9 T1SetH2 28 С 3.10 T4H1 -5 C () 3

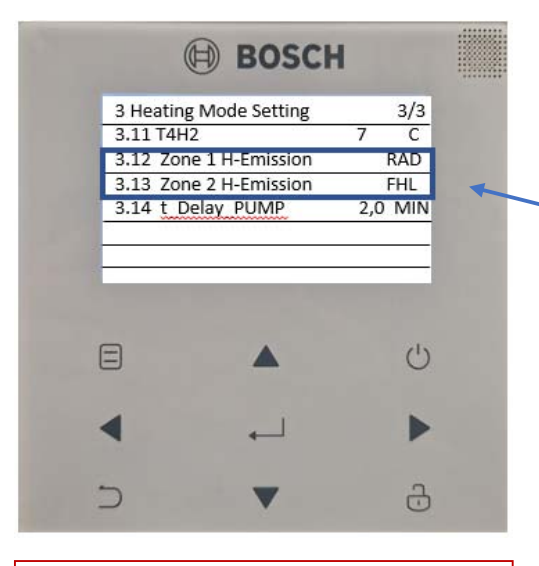

## Note:

Default settings should be fine for the majority of properties, the main menu for CH is:

3.12 Default RAD (CRP = radiant / CVC = fan coils / RAD = radiators)

Type of Heating system zone 1

3.13 Default CRP (CRP = radiant / CVC = fan coils / RAD = radiators)

Type of Heating system zone 2

## 3.6: Default 2 (1-10)

The range between the room air temperature (Ta) and the setpoint (TS) within which the unit continues to operate in Heating mode.

**NOTE** only used if the unit's Heating mode control is on room air temperature.

## 3.7: Default 5 (non-adjustable)

Minimum minutes between compressor shutdown and subsequent restart in Heating mode

## 3.8: Default 35 (25-60)

Maximum water supply setpoint for the customisable heat curve in Heating mode. Set to 55c for Rads and 45c for UFH or to the Design flow temp.

## 3.9: Default 28 (25-60)

Minimum water supply setpoint for the customisable climate curve in Heating mode.

## 3.10: Default -5 (25-35)

Minimum outdoor air temperature at which the setpoint T1SetH1 is activated for the customisable heat curve in Heating mode.

Note: Set to the External design temp.

## 3.11 Default 7 (25-35)

Maximum outdoor air temperature at which the setpoint T1SetH2 is activated for the customisable climate curve in Heating mode.

## **3.12 Default RAD (CRP = radiant / CVC = fan coils / RAD = radiators)** Type of distribution system in Heating

mode of the system's zone 1

**3.13 Default CRP (CRP = radiant / CVC = fan coils / RAD = radiators)** Type of distribution system in Heating mode of the system's zone 2

**3.14 Default 2 (0.5-20)** Delay between compressor switch-off and pump switch-off

# Selecting A Heat Curve

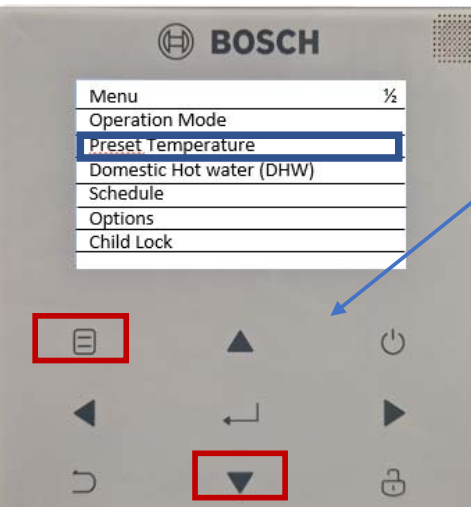

**BOSCH** 

Weather

Temp Set

ECO

Mode

OFF

ON

OFF

OFF

3

3

Preset Temperature

Zone 1 C- Mode Low Temp

Zone 2 C-Mode Low Temp

Zone 2 H-Mode Low Temp

Zone 1 H – Mode High Temp

Preset Temp

5

Press the **Menu** to enter the main menu.

Press the **Down Arrow** until **Preset Temperature** is highlighted.

Then press the **Ok** button.

Using the **Arrow Buttons**, you can select zones 1 - 2 or both depending on the system.

Press the **On/Off Button** to turn the weather curve on or off for the selected heating zone.

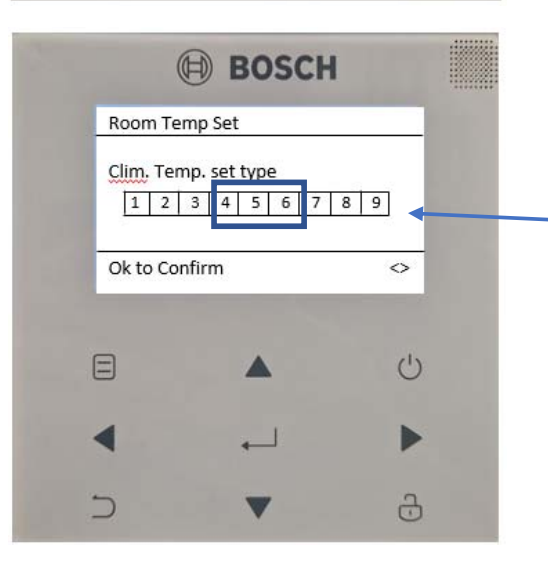

**Climate temp type** allows you to set the heat curve.

**4. Default setting for heating** Suitable for most well insulated properties 48c flow temperature at -3 outside temp

## 6. Eco Setting for heating

Suitable for exceptionally well insulated properties. 43c flow temp at -3 outside temp

9. Custom Setting for heating Customisable heat curve

Press **Ok** to confirm your selection.

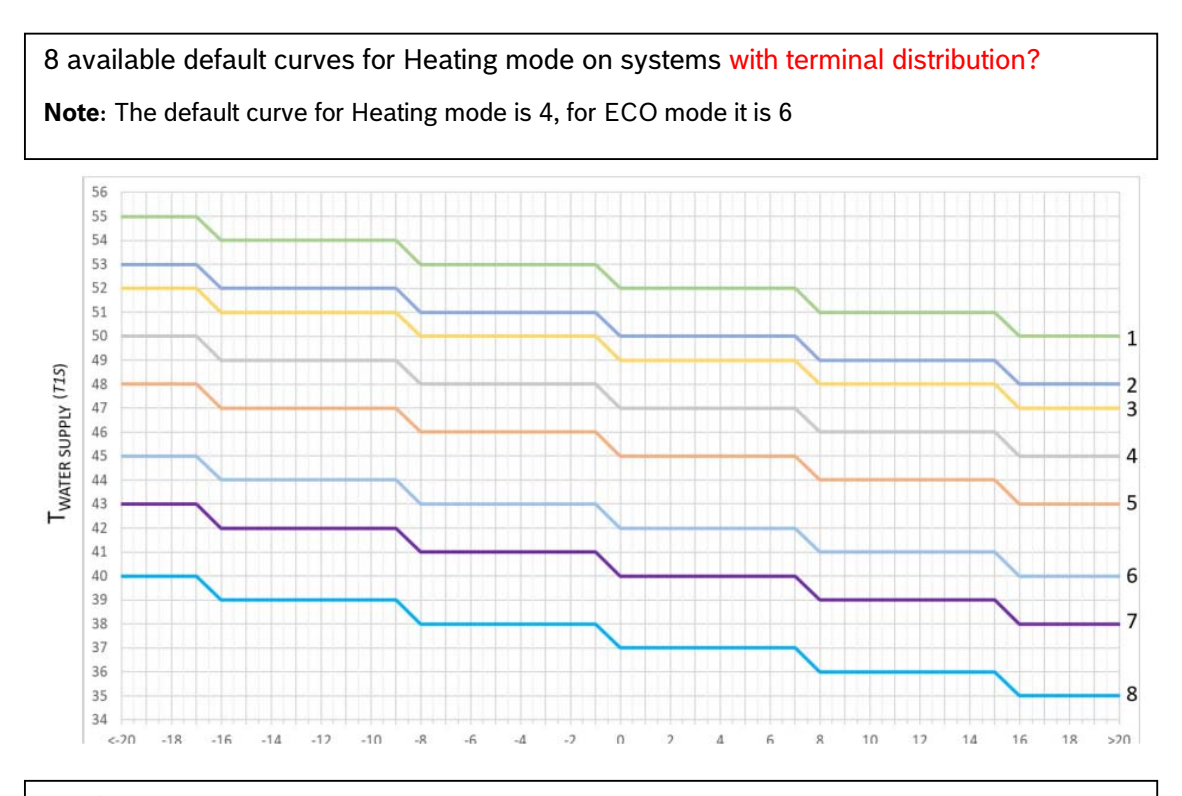

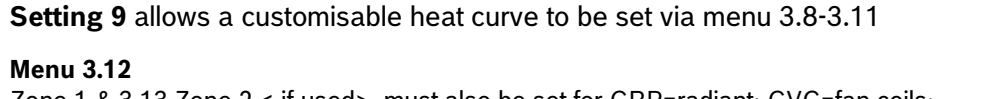

Zone 1 & 3.13 Zone 2 < if used> must also be set for CRP=radiant; CVC=fan coils; RAD=radiators

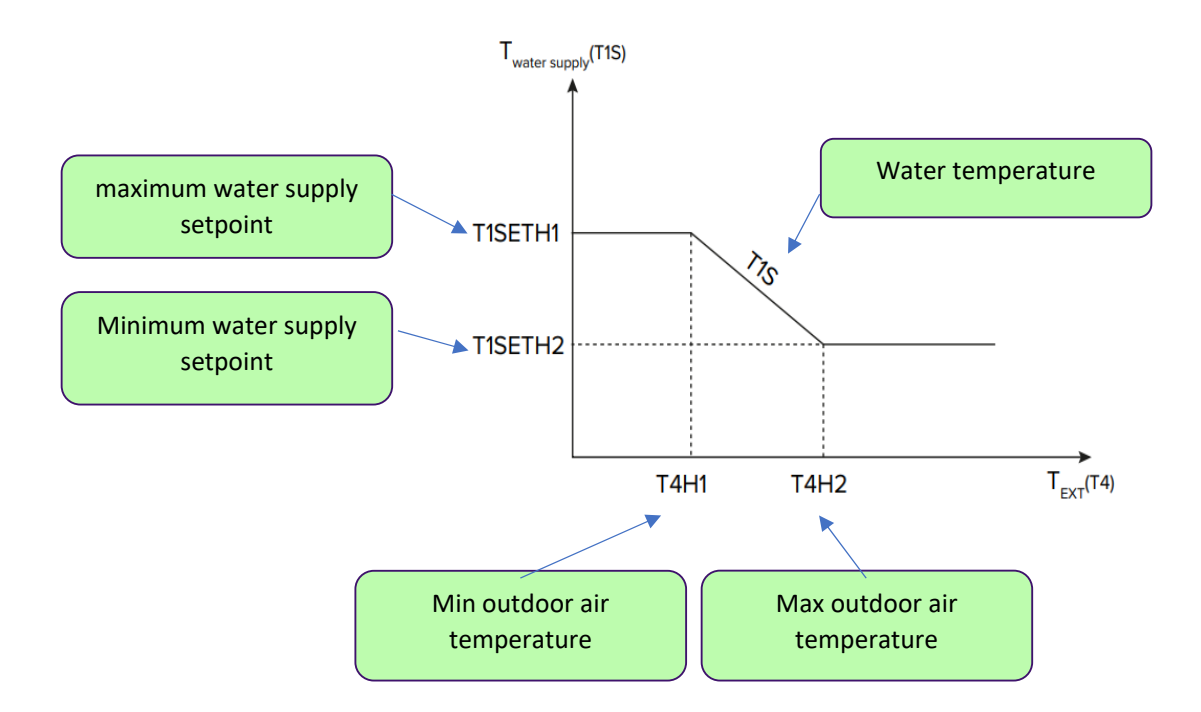

# Setting A Customable Heat Curve

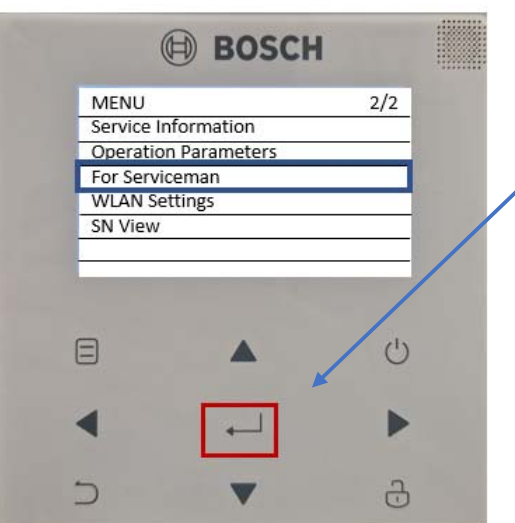

Press the Menu button.

Press the Down Arrow button until For Serviceman is highlighted.

Press **OK** button to go into that menu.

Note: The password to be entered is 234

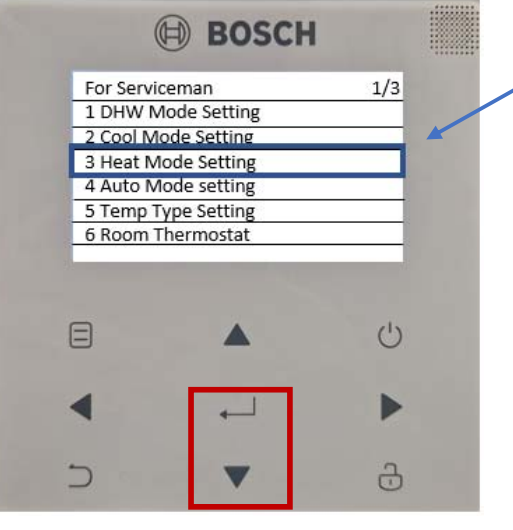

**BOSCH** 3 Heating Mode Setting 2/3 2 C 3.7 t Interval-H 5 Min 35 3.8 T1SetH1 С 3.9 T1SetH2 28 С -5 С

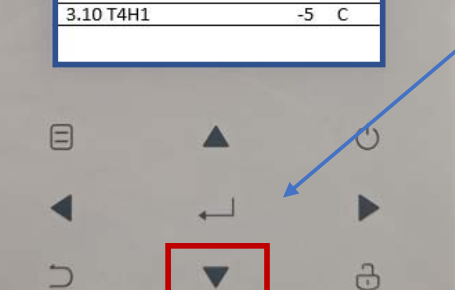

3.6 dTSH

Press **Down Arrow** button until **Heat Mode Setting** is highlighted.

Then press the **Ok** button.

## Note:

Menu 3.8 -3.11 are individual settings for a customisable heat curve

Press Down Arrow button to select each heat curve setting.

| 3 Heatin  | g Mode Setting |    | 2/3 |   |
|-----------|----------------|----|-----|---|
| 3.6 dTSH  | Ļ              | 2  | C   |   |
| 3.7 t Int | erval-H        | 5  | Min |   |
| 3.8 T1Se  | tH1            | 35 | С   | _ |
| 3.9 T1Se  | tH2            | 28 | С   |   |
|           |                |    |     |   |
|           |                |    | Ċ   |   |
| •         | <b>ب</b>       |    | ►   |   |
|           |                |    |     |   |

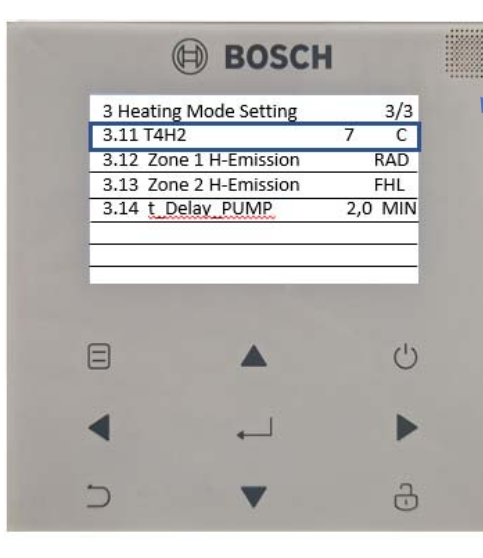

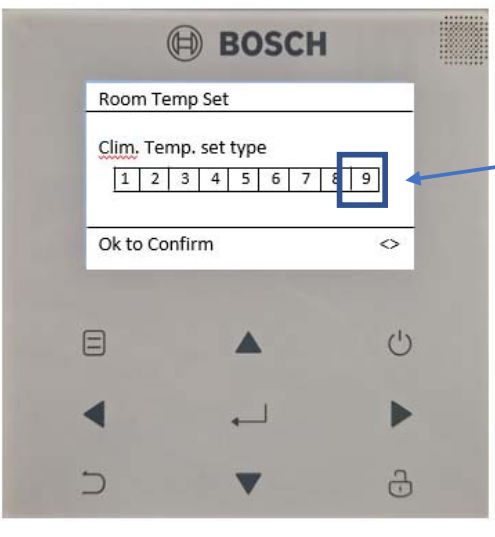

# Individual settings for customisable heat curve

## 3.8: Default 35 (25-60)

Maximum water supply setpoint for the customisable heat curve in Heating mode. Set to 55c for Rads and 45c for UFH or to the Design flow temp.

## 3.9: Default 28 (25-60)

Minimum water supply setpoint for the customisable climate curve in Heating mode.

## 3.10: Default -5 (25-35)

Minimum outdoor air temperature at which the setpoint T1SetH1 is activated for the customisable heat curve in Heating mode.

Set to the External design temp.

## 3.11 Default 7 (25-35)

Maximum outdoor air temperature at which the setpoint T1SetH2 is activated for the customisable climate curve in Heating mode.

## Note:

If adjusting 3.8-3.11 ensure **Clim Temp.set type** is set to 9 "customisable heat curve."

See page 14 for a diagram on customisable heat curve.

# Selecting Buffer/Low Loss Header Sensor (TBT1)

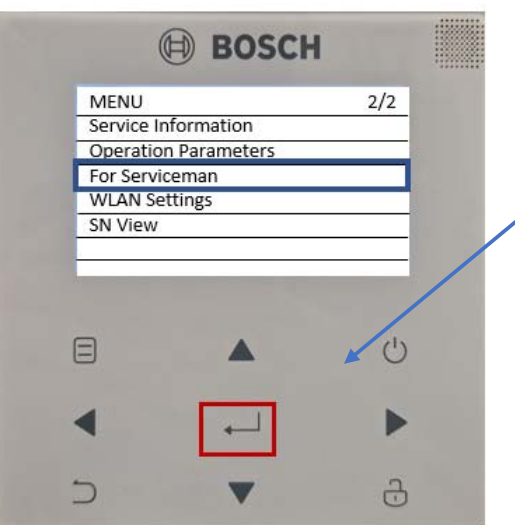

Press the Menu button.

Press the **Down Arrow** button until **For Service man** is highlighted.

Press **OK** button to go into that menu.

Note: The password to be entered is 234

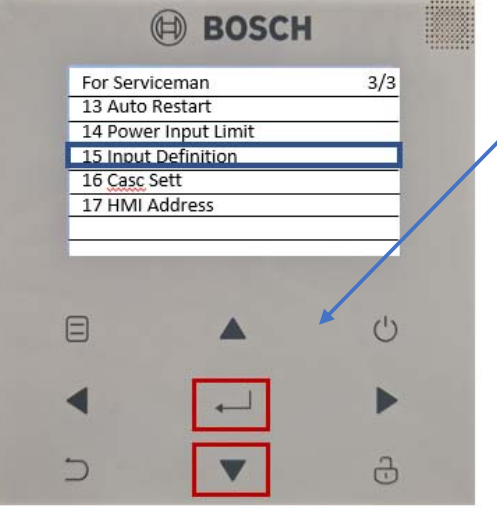

BOSCH

Press the **Down Arrow** until **Input Definition** is highlighted.

Then press the **Ok** button.

Note: Menu 15.4 to activate menu

Press the **Down Arrow** until you get to **Tbt1**.

Then change it from non to Yes.

# Select Room Thermostat Control Type

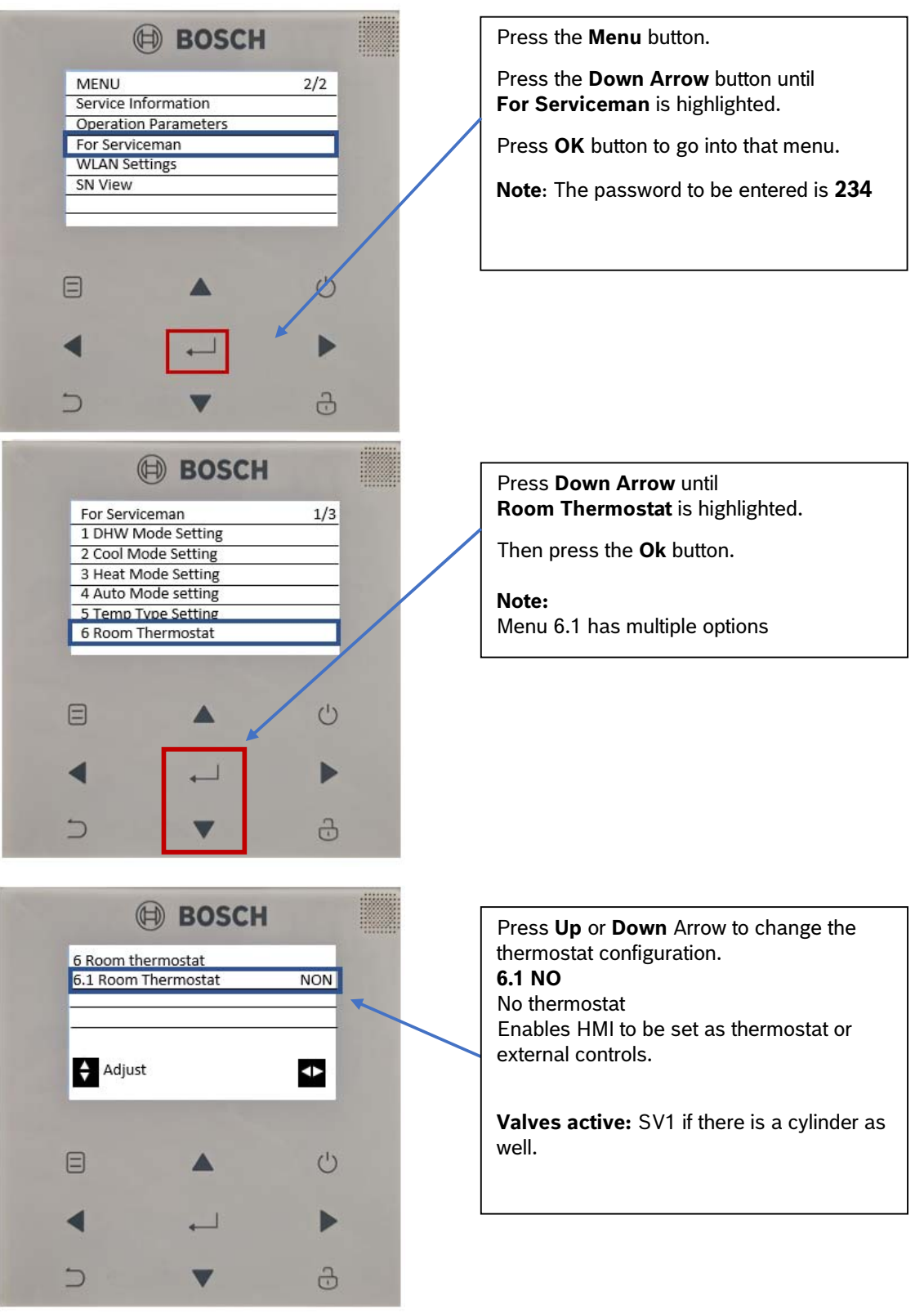

| Ð            | BOSCH        |              |
|--------------|--------------|--------------|
| 6 Room therr | nostat       |              |
| 6.1 Room The | ermostat One | Zone         |
|              |              | _            |
|              |              | -            |
| 🗧 Adjust     |              | •            |
|              |              |              |
|              |              | Ċ            |
| 4            |              |              |
|              |              |              |
| 5            | •            | <del>.</del> |

BOSCH
 Secon thermostat
 6.1 Room Thermostat Mode Set

 Adjust

 Adjust

Press **Up** or **Down** Arrow to change the thermostat configuration.

**6.1: One Zone** One thermostat required Disable HMI function as thermostat.

Method B wiring in the manual on page 68 for 230V.

**Valves active**: SV1 if there is a cylinder as well.

**Pump active:** P\_0

Press **Up** or **Down** Arrow to change the thermostat configuration.

## 6.1:Mode set

One thermostat required. Disable HMI function as thermostat and heating programmer (DHW will still be able to be programmed).

Method A wiring in the manual on page 68 for 230V.

## Valves active:

SV1 if there is a cylinder as well. SV2

**Pump active:** P\_o

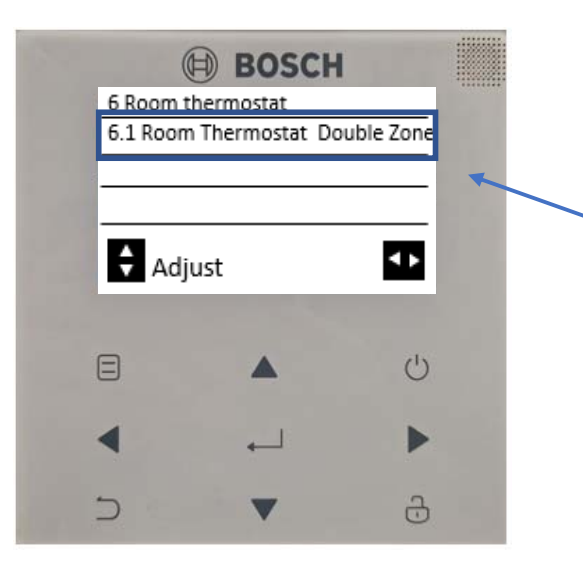

Press **Up** or **Down** Arrow to change the thermostat configuration.

## 6.1 Double Zone

Two thermostats required Disable HMI function as thermostat and heating programmer (DHW will still be able to be programmed).

Method C wiring in the manual on page 68 for 230V.

## Valves active:

SV1 if there is a cylinder as well. SV3.

## Pump active:

P\_o

P\_c

# **Electrical Heater Settings**

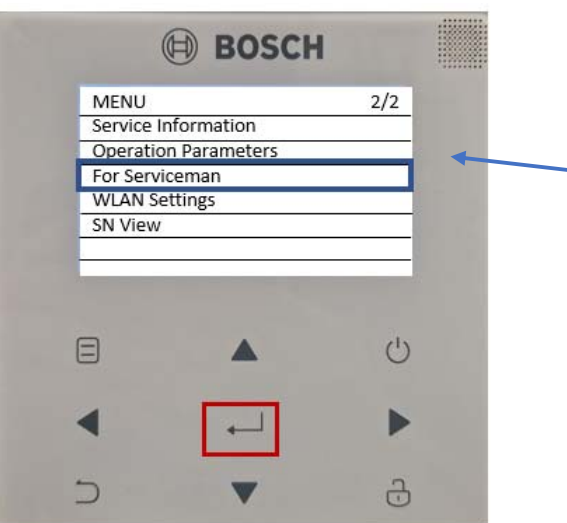

Press the **Menu** button.

Press the **Down Arrow** button until **For Serviceman** is highlighted.

Press **OK** button to go into that menu.

Note: The password to be entered is 234

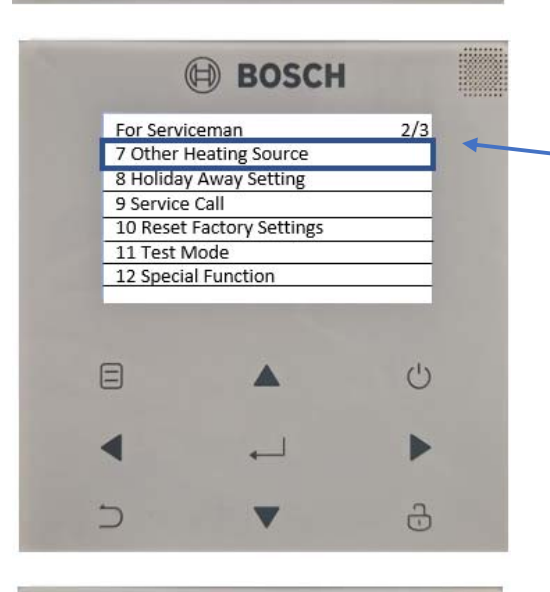

**BOSCH** 

1/4

30 Min

-5 C

30 Min

3

3

5 C

5 C

7 Other Heating Source

7.1 dT1\_IBH\_ ON

7.2 t IBH ON

7.3 T4\_IBH\_ON

7.4 dT1 AHS ON

7.5 t AHS-DELAY

5

Press the **Down Arrow** button until for **Other Heating Source** is highlighted.

Press **OK** button to go into that menu.

## Note:

Menu 7 to open Other Heating Source Menu 7.3 to adjust electrical heater switch on temperature

Default options suitable for most properties

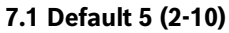

The range between the water supply temperature (T1) and the setpoint (T1S) beyond which the heater is switched on.

When T1  $\leq$  T1S - dT1S\_IBH\_O the heater is switched on.

## 7.2 Default 30 (15-120)

Minimum time in minutes between compressor start-up and heater start-up

Note: ≤ Less than or Equal to

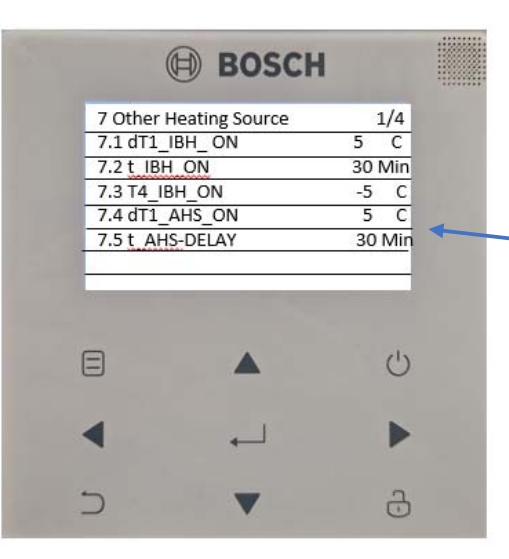

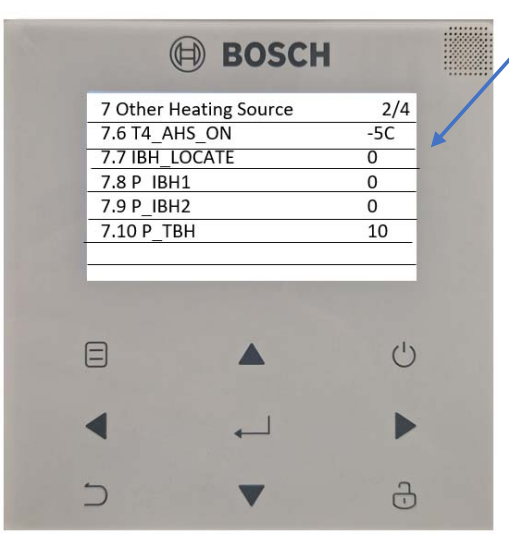

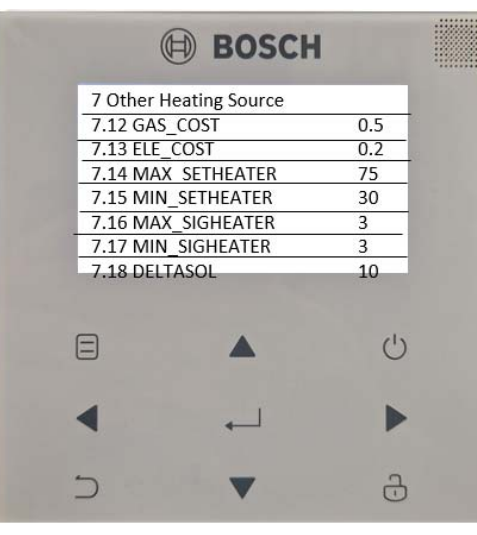

## 7.4 Default (-5 -15-30)

The outdoor temperature when the heater will be used.

## Note:

If the outdoor temperature is higher than T4\_IBH\_ON, the heater will not come on.

## 7.5 Default (5 (2-20)

The range between the water supply temperature (T1) and the setpoint (T1S) beyond which the boiler is switched on.

When T1S - T1  $\geq$  dT1S\_AHS\_O, the boiler is switched on.

Note: ≥ Greater than or Equal to

## 7.6 Default 30 (5/120)

The outdoor temperature below which the boiler can be used.

#### Note:

If the outdoor temperature is higher than T4\_AHS\_ON, the heater cannot be used.

7.7 Default -5 (15/30)

Do not Adjust.

## Note:

Menu 7.8 – 7.18 are not used in the UK.

# Activation of the additional source is linked to the simultaneous presence of 3 conditions, each of which is associated with a parameter.

Very low outdoor temperature : parameter T4\_IBH\_ON or T4\_AHS\_ON: the minimum outdoor air temperature for heat pump operation only.

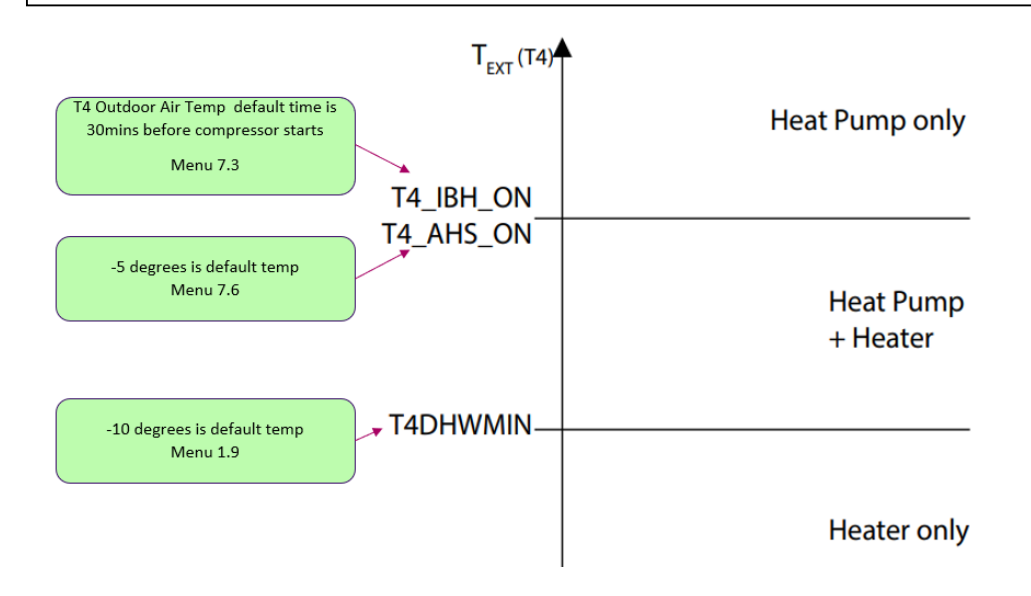

# Cooling

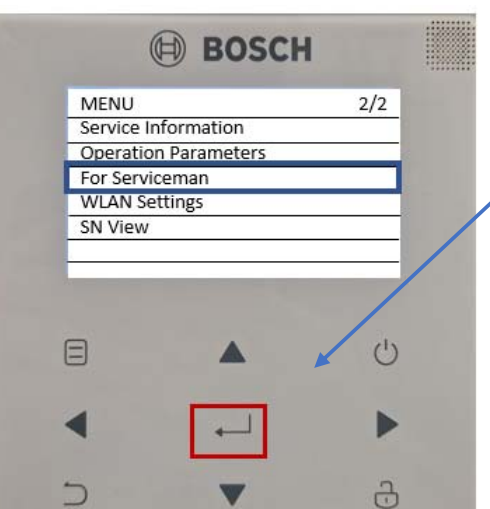

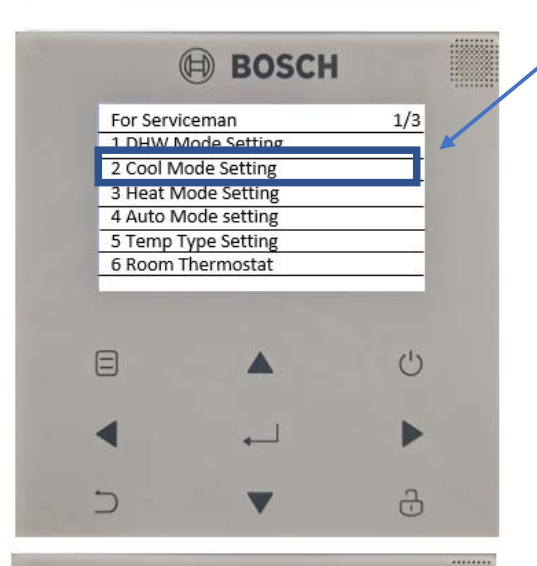

## BOSCH

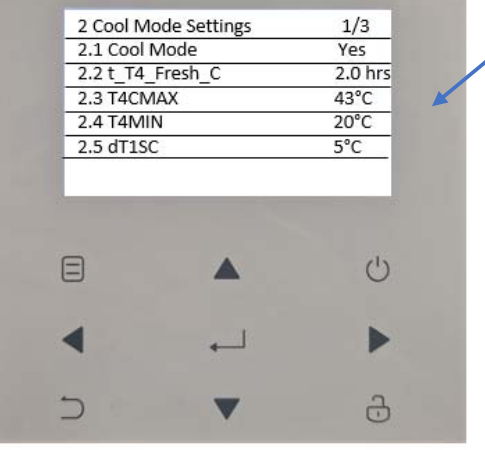

Press the Menu button.

Press the **Down Arrow** button until **For Serviceman** is highlighted.

Press **OK** button to go into that menu.

Note: The password to be entered is 234

# Press the **Down Arrow** button until **Cool Mode Setting** is highlighted.

Press **OK** button to go into that menu.

## Note:

Menu 2.3 to set Maximum outdoor temp to activate cooling mode

## 2.1 Default Yes (Yes/No)

Enables/disables Cooling mode.

## 2.2 Default 0.5 (0.5/6)

Sets the time when the unit updates the climate curve, adjusting it according to the outdoor air temperature.

## 2.3 Default 52 (35/52)

Maximum outdoor air temperature for which the unit can operate in Cooling mode.

## 2.4 Default 10 (-5/25)

Defines the minimum outdoor air temperature for which the unit can operate in Cooling mode.

## 2.5 Default 5 (2/10)

Defines the range between the water supply temperature (T1) and the setpoint (T1S) within which the unit starts to operate in Cooling mode.

The heat pump starts when T1  $\ge$  T1S + dT1SC and stops when T1  $\le$  T1S.

|          | BOSCH         | 1   |   |
|----------|---------------|-----|---|
| 2 Cool N | 1ode Settings | 2/3 | L |
| 2.6 dTSC | 2             | 2   | L |
| 2.7 t_IN | TERVAL_COOL   | 5   | L |
| 2.8 T1Se | tC1           | 10  | L |
| 2.9 T1Se | tC2           | 16  | L |
| 2.10 T40 | :1            | 35  | L |
|          |               | Ċ   |   |
| •        | <b>ب</b>      | •   |   |
| 5        | -             | 6   |   |

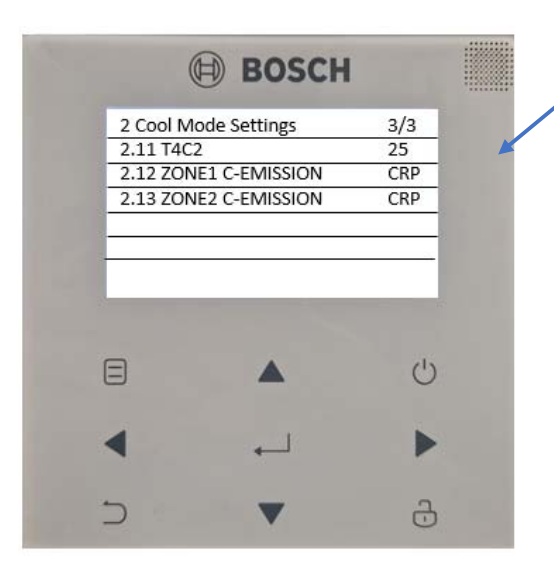

Note: Add info on cooling menu

## 2.6 Default 2 (1/10)

The range between the room air temperature (Ta) and the setpoint (TS) within which the unit starts to operate in Cooling mode.

The heat pump starts when Ta  $\ge$  TS + dTSC and stops when Ta  $\le$  TS.

## 2.7 Default 5 Non-Adjustable

The minimum minutes between compressor shutdown and subsequent restart in Cooling mode

## 2.8 Default 10 (5/25)

The maximum water supply setpoint for the customisable climate curve in Cooling mode

## 2.9 Default 35 (-5/46)

The minimum water supply setpoint for the customisable climate curve in Cooling mode

## 2.10 Default 35 (-5/46)

The minimum outdoor air temperature at which the setpoint T1SetC1 is activated for the customisable climate curve in Cooling mode.

## 2.11 Default 25 (-5/46)

The maximum outdoor air temperature at which the setpoint T1SetC2 is activated for the customisable climate curve in Cooling mode.

## 2.12 Default Unit Dependent

Type of distribution system in Cooling mode of the system's zone 1.

## 2.13 Default Unit Dependent

Type of distribution system in Cooling mode of the system's zone 2.

## Note:

CRP = radiant / CVC = fan coils / RAD = radiators.

# Activating Heating and Hot water

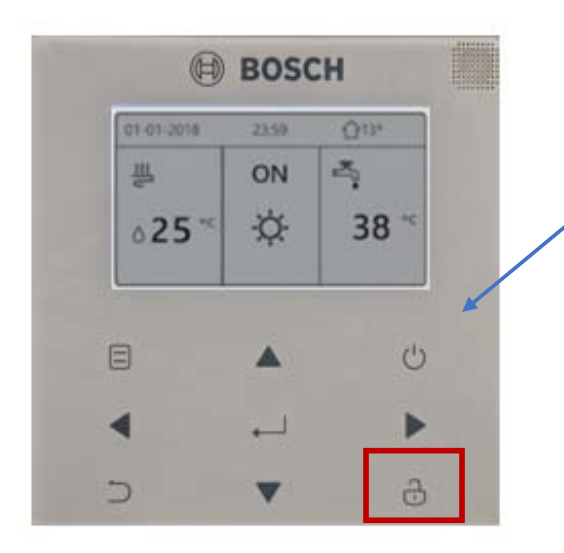

Once commissioning has been completed you will need to activate heating and hot water within the home screen

Press **UNLOCK** for 3 seconds to unlock the keypad.

Using the **Arrow Buttons** highlight the required option, Heating or Hot water.

Press the **ON/Off Button** to enable.

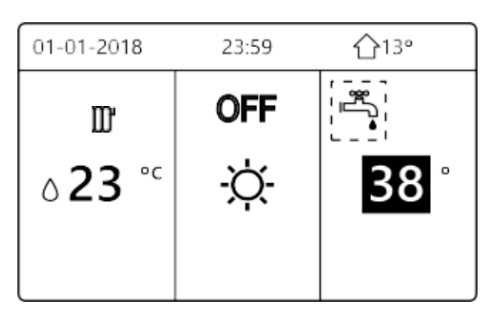

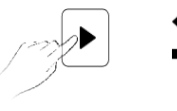

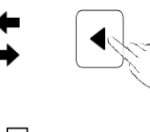

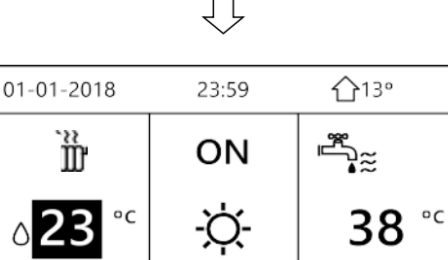

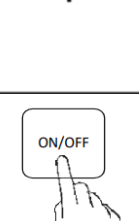

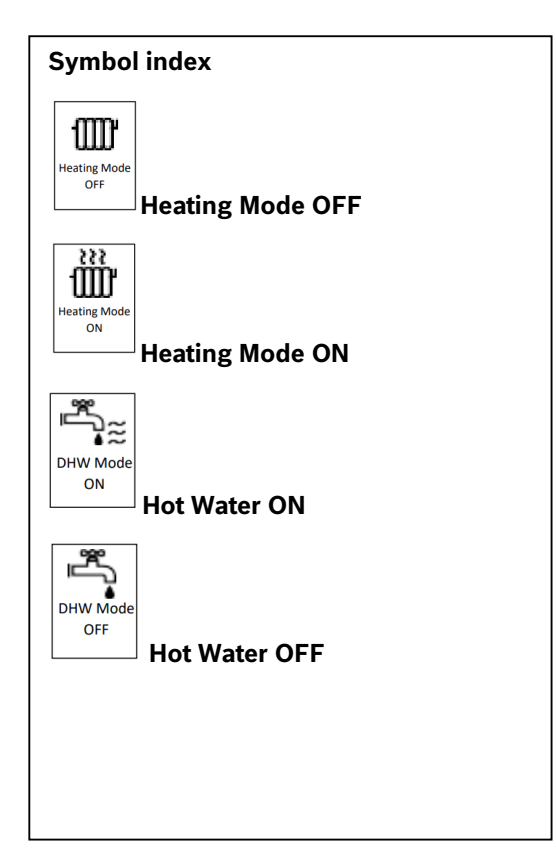